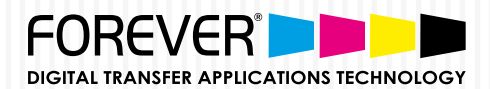

# KONFIGURATIONS-& INSTALLATIONSHANDBUCH

Für OKI Pro8432WT & FOREVER Transfermedien

Der Weißtonerdrucker Pro8432WT stellt einen Durchbruch in der Drucktechnologie dar, denn er druckt nicht nur in allen CMYK Farben, sondern auch in Weiß. Mit dem benutzerfreundlichen, bezahlbaren und optimal für kreative Grafikanwendungen geeigneten Pro8432WT, lassen sich satte und scharfe Farben wie auch leuchtend weiße Farbdesigns auf eine Vielzahl von Medien drucken.

### DRUCKEREINSTELLUNGEN:

Verwenden Sie die nachfolgenden Einstellungen beim Bedrucken von FOREVER Transfermedien, auch bei der Verwendung von TransferRIP oder anderen Programmen.

#### **EINSTELLUNGEN DES DRUCKERS:**

- <u>Medientyp:</u>
  - Laser-Dark (No-Cut) LowTemp: BENUTZERTYP 1
  - Laser-Light (No-Cut): **BENUTZERTYP 2**
  - Flex-Soft (No-Cut): BENUTZERTYP 1
  - Multi-Trans: BENUTZERTYP 1
- Farbeinstellung Papier: +2 (Alle Medien)

- Dichte Weiß:
  - Laser-Dark (No-Cut) LowTemp: 0
  - Laser-Light (No-Cut): 0
  - Flex-Soft (No-Cut): 0
  - Multi-Trans: **+3**
- <u>Papiereinstellungen:</u> Mehrzweck-Einzug
  - Drucken Sie die lange Seite
- Bildmodus: Gespiegelt, CMYK Modus (nicht RGB) & Farbdruck

### **DRUCKEN SIE DIE LANGE SEITE:**

Die Transfermedien in DIN A4 sollten immer mit der langen Seite zuerst zum Drucker eingelegt werden.

Bei der Verwendung der langen Seite zum Drucker wird die statische Aufladung verringert.

Eine zu hohe Aufladung führt zu fehlerhaften Ausdrucken.

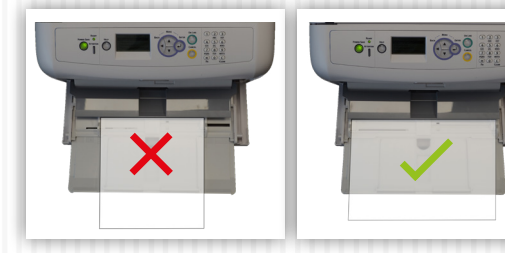

#### **PROBLEME BEIM DRUCKEN:**

Falls Sie Probleme beim Bedrucken von FOREVER Transfermedien mit dem neuen OKI Pro8432WT haben, verwenden Sie womöglich die alten "CMF Profile".

Um herauszufinden ob Sie die alten "CMF Profile" verwenden, gehen Sie wie folgt vor:

Laden Sie die neuesten CMF Profile direkt herunter: https://www.whitetonertransfer.com/wp-content/ uploads/2018/03/Pro8432WT\_ForeverMPTool.zip

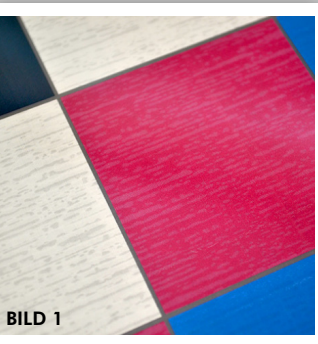

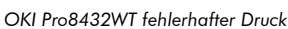

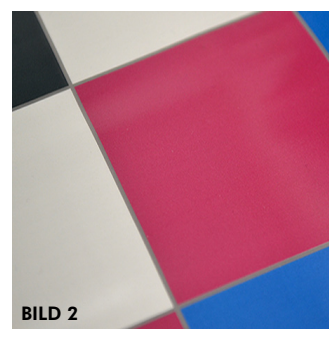

Die Verwendung des Medientyps "Benutzertyp 1" mit den korrekten Profilen führt zu ebenen und glatten Ergebnissen.

#### LADEN SIE DIE NEUESTEN CMF PROFILE HERUNTER

OKI Data Software Systemanforderungen:

- Nur Kompatibel mit Windows Vista, 8 oder 10
- MAC Nutzer müssen ebenfalls Windows verwenden und ein virtuelles Laufwerk mit Hilfe von Boot Camp erstellen.
  - Bei der Installation der neuen Profile müssen Sie den USB Anschluss verwenden.
  - Netzwerkkabel funktionieren nicht. Nur USB-Kabel.

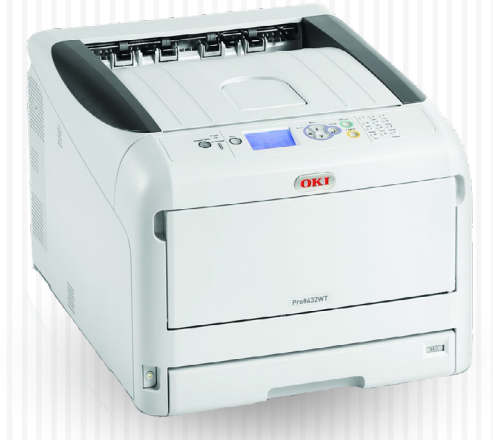

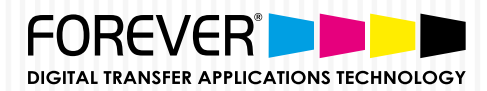

# KONFIGURATIONS-& INSTALLATIONSHANDBUCH

Für OKI Pro8432WT & FOREVER Transfermedien

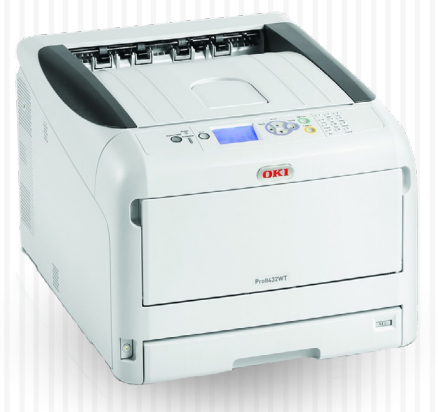

SCHRITT 1: Wie prüfe ich ob mein Drucker die aktuellen Profile verwendet?

- Gehen Sie an den Bildschirm Ihres OKI Pro8432WT Druckers
- Drücken Sie hoch oder runter und wählen "Druckdaten" indem Sie mit "Enter" bestätigen.
- Drücken Sie erneut hoch oder runter und wählen "Konfiguration" und bestätigen Sie mit "Enter".
- Es wird nun "Ausführen" angezeigt. Drücken Sie "Enter".
- Die Konfiguration wird nun ausgedruckt.
- Suchen Sie nun auf dem Ausdruck nach "CM Vers." (die vorletzte Zeile im oberen Block)
- Wenn die CM Vers. Zeile eine der folgenden Nummern beinhaltet, müssen Sie Ihren Drucker aktualisieren. (siehe Schritt 2) "1:01.00.04 2:01.00.01 3:01.00.03 4:01.00.01 5:01.00.01"
- Wenn die "CM Vers." Zeile eine der folgenden Nummern beinhaltet, ist bereits die aktuellste Version installiert: "1:01.00.05 2:01.00.01 3:01.00.03 4:01.00.01 5:01.00.01"

SCHRITT 2: Wie installiere ich die neuesten CMF Profile von OKI Data?

- Laden Sie hier die Installationsdateien herunter.
- Entpacken Sie die Dateien
- Doppelklick auf "Pro8432WT\_ForeverMPTool.exe".
- Hinweis: Falls eine Sicherheitsabfrage von Windows erscheint, klicken Sie auf "Ja".
- Klicken Sie auf "Verbinden".
- Ihr Drucker sollte nun in der unten aufgeführten Liste erscheinen.
- Klicken Sie auf "Senden".
- Klicken Sie auf "Ja" um die Installation zu beginnen.
- Hinweis: Ihr Drucker wird automatisch herunter- und wieder hochgefahren.
- Beenden Sie die Software und wiederholen Sie Schritt 1.

#### **HINWEIS:**

Wenn Sie sich genau an die oben aufgeführten Schritte gehalten haben, werden Sie keine weiteren Druckprobleme mit Transfermedien um Ihrem neuen OKI Pro8432WT haben. **FOREVER bietet nur für aktualisierte Drucker einen technischen Support an.** 

### FOREVER TransferRIP Software

- Bis zu 60% Druckkostenersparnis durch geringeren Tonerverbrauch
- Verschiedene Rastermasken f
  ür weichen Griff und einmalige Optik.
- Erkennung von Schneidungspfaden
- Farbmanagement f
  ür den professionellen Anspruch
- Exakter Kostenkalkulationsrechner
- Rastern wie ein Profi mit nur einem Klick.
- Enorme Verbesserung der Waschbeständigkeit.
- Zeitersparnis bei der Druckausgabe (bis zu 6x schneller)
- Selektive Farbkorrektur
- Unterstützt EPS, PSD, PDF, TIFF, PNG, JPG
- Unterfüllfunktion (Vermeiden von weißen Blitzern)
- Layout Funktion zum Erstellen von Druckbögen
- Bestmögliche Farbwiedergabe
- Weißtoner Steuerung
- Untergrund/ Substrat-Farbvorschau

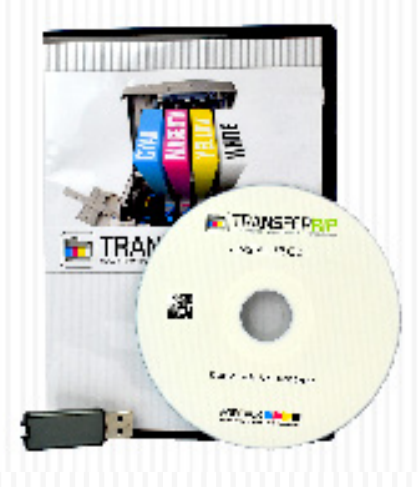